## Share a Folder with Another User in Outlook

## Sharing a folder requires two steps

- 1. The owner of the folder gives other people access to the folder
- 2. The recipient of the access permission adds the folder to his or her email account

## 1. The owner does: Set the access permissions to the folder

- 1. In your email, select a folder which you want to share with another user in Metropolia.
- 2. Right-click on the folder and select Properties:

| Shared fo            | older for Mikko  | o Prope    | erties          |
|----------------------|------------------|------------|-----------------|
| eneral Home Page     | AutoArchive Perm | nissions   | Synchronization |
| Name                 | Perm             | nission Le | evel            |
| Default              | Non              | e          |                 |
| Lauri Wilén          | Owr              | ner        |                 |
| Anonymous            | Non              | e          |                 |
| Add                  | Remove           | Prop       | erties          |
| Permissions          |                  |            |                 |
| Permission Level: Ow | ner              |            | ~               |
| Read                 | Write            |            |                 |
| ONone                | Create           | items      |                 |
| Full Details         | Create           | subfold    | ers             |
|                      | ✓ Edit ov        | wn         |                 |
|                      | ✓ Edit al        | I          |                 |
| Delete items         | Other            |            |                 |
| ○ None               | ✓ Folder         | owner      |                 |
| Own                  | ✓ Folder         | contact    |                 |
| All                  | ✓ Folder         | visible    |                 |
|                      |                  |            |                 |
|                      |                  |            |                 |
|                      |                  |            |                 |
|                      | ОК               | Cance      | Apply           |

- 3. In the window that opens, go to Permissions tab (picture above)
- 4. Click on Add to select the person to whom you want to give the access permission:

| Mikko Mikelä        | Ga     | Global Address Li | rt - Lauri Wilen Emetrop | t v Adverced    | nind |
|---------------------|--------|-------------------|--------------------------|-----------------|------|
| Name                | Title  |                   | Business Phone           | Location        | _    |
| A Mildo Milkela     | Järjer | teimätukihenkillö |                          | Lummetie 2 b    | ,    |
| A Mildo Milkelä     |        |                   |                          |                 |      |
| Mikko Mikkela       | ATK-p  | ahelupäätiikki    |                          | Vanha maantie I |      |
| Mildo Milkelä       |        |                   |                          |                 |      |
| A Mildo Milki       |        |                   |                          |                 |      |
| Mikko Mikitało      |        |                   |                          |                 |      |
| Mikko Mántykoski    |        |                   |                          |                 |      |
| Mikko Mikrtysaimi   |        |                   |                          |                 |      |
| 👗 Mácko Műrő        |        |                   |                          |                 |      |
| 👗 Mikko Nakari      |        |                   |                          |                 |      |
| A Mikko Niemelä     |        |                   |                          |                 |      |
| A Mádio Niemi       |        |                   |                          |                 |      |
| A Mikko Nieminen    |        |                   |                          |                 |      |
| Mikko Nieminen      |        |                   |                          |                 |      |
| Mikko hileminen     |        |                   |                          |                 |      |
| Mikko Nieminen      |        |                   |                          |                 |      |
| A Mikko Nieminen    |        |                   |                          |                 |      |
| A Mildon Nessila    |        |                   |                          |                 |      |
| E                   |        |                   |                          |                 | 5    |
| And a Resta Mistals |        |                   |                          |                 |      |

5. In the search field, enter the name of the person and select the name by double-clicking on it in the list. Click on **OK** (picture above).

| Shared fo                     | Ider for Mikko Properties              |  |  |  |  |
|-------------------------------|----------------------------------------|--|--|--|--|
| General Home Page A           | utoArchive Permissions Synchronization |  |  |  |  |
| Name Permission Level         |                                        |  |  |  |  |
| Default                       | None                                   |  |  |  |  |
| Lauri Wilén                   | Owner                                  |  |  |  |  |
| Anonymous                     | None                                   |  |  |  |  |
| Mikko Mäkelä                  | Reviewer                               |  |  |  |  |
| Add                           | Remove Properties                      |  |  |  |  |
| Permissions                   |                                        |  |  |  |  |
| Permission Level: Revi        | iewer 🗸                                |  |  |  |  |
| Read                          | Write                                  |  |  |  |  |
| ONone                         | Create items                           |  |  |  |  |
| Full Details                  | Create subfolders                      |  |  |  |  |
|                               | Edit own                               |  |  |  |  |
|                               | Edit all                               |  |  |  |  |
| Delete items                  | Other                                  |  |  |  |  |
| None                          | Folder owner                           |  |  |  |  |
| Own                           | Folder contact                         |  |  |  |  |
|                               | ✓ Folder visible                       |  |  |  |  |
|                               | OK Cancel Apply                        |  |  |  |  |
| Inbox <b>1</b><br>Drafts [78] |                                        |  |  |  |  |
| A Parent fold                 | er / Yläkansio                         |  |  |  |  |
| Shared fol                    | der for Mikko                          |  |  |  |  |

6. Select the person on **Permissions** tab and change his or her **Permission Level** to **Reviewer**. **Full Details** will be automatically selected in **Read** field to allow the person to read all mail in the folder (picture above).

- Reviewer With this permission, the delegate can read items in your folders.
- Author With this permission, the delegate can read and create items, and change and delete items that he or she creates. For example, a delegate can create task requests and meeting requests directly in your **Task** or **Calendar** folder and then send the item on your behalf.
- Editor With this permission, the delegate can do everything that an Author has permission to do and additionally can change and delete the items that you created.

https://support.office.com/en-us/article/Allow-someone-else-to-manage-your-mail-and-calendar-9684b670-7588-4eea-8717-9e5799047540

7. Next, you must give the **Folder visible** permission to the person in question in **each top level folder** in the shared folder. Otherwise the person will not see the shared folder. (Picture above).

- a. Select the person
- b. In Other list, select the option Folder visible (Notice: None will stay selected in Permission level box).

c. Important: Do this step for each of the folders above the shared folder as well as to your profile folder above them, i.e. "your. name@metropolia.fi"

8. Now that permissions have been added to the folder, the recipient of the permission must add the folder to his or her own email account (see item 2, above).

## 2. The recipient does: Add the shared folder to your email account

|                                                                                                    | Change Account                                            | ×               | Microsoft Exchange                                                                                                    | Add Mailbox ×                                    |
|----------------------------------------------------------------------------------------------------|-----------------------------------------------------------|-----------------|----------------------------------------------------------------------------------------------------|--------------------------------------------------|
| Server Settings<br>Enter the Microsoft Exchange Ser                                                                 | ver settings for your account.                            | ×               | General Advanced Security Connection                                                                                                    | Add mailbox:<br>firstname.lastname@metropolia.fi |
| Server Settings<br>Server:<br>User Name:<br>Offline Settings<br>I Use Cached Exchange Mode<br>Mail to keep offline: | outiookmetropolia.fi Tauti.Witen@metropolia.fi Check Name | More Settings _ | Open there additional mailboxes:     Add       Remove     Add       Cached Exchange Mode     Bownload shared folders       Download shared folders     Outlook Data File Settings       Mailbox Mode     Quitook Its running in Unicode mode against Microsoft       Exchange.     OK     Cancel | OK Canel                                         |
|                                                                                                    | < Back Next >                                             | Cancel          |                                                                                                    |                                                  |

1. In Outlook, open Add mailbox window: File > Account Settings > Account Settings > Email tab > Change > More settings > Advanced tab > Add (picture above)

In the Add mailbox field, enter the name of the person who has given you access permission to his or her email folder. Click on OK.
 Now you should be able to see in your email the name of the person and underneath it, the shared folder.

Kansion jakaminen toiselle käyttäjälle Outlookissa